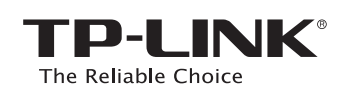

# クイック インストール ガイド

適用製品:

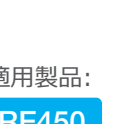

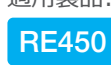

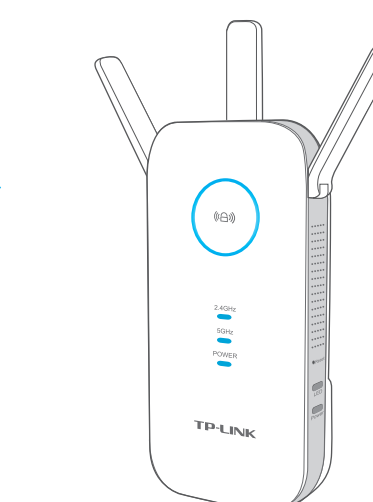

# LED の説明

## 《合》 (RE)

0.0

REV'

7106506213

©2016 TP-LINK

青の点灯:エクステンダーがルーターに接続されていて、 配置も適切である。

赤の点灯:エクステンダーがルーターに接続されているが、 ルーターから離れすぎている。

**点滅:** WPS 接続中。 オフ: アクティブな接続がない。

# ボタンの説明

LED ボタン: すべての LED をオンまたはオフにするには、LED ボタンを押します。 電源ボタン: エクステンダーの電源をオンまたはオフにするには、電源ボタンを押します。

### 2.4GHz/5GHz

オン: エクステンダーがホスト ネットワークの 2.4GHz/5GHz ワイヤレス ネットワークに接続 されている。 オフ: 接続されていない。

## 電源

オン:エクステンダーの電源が入っている。 点滅:エクステンダーが初期化中である。 オフ:エクステンダーの電源が切れている。

# **オプション 1** Web ブラウザーを使用する

|                                                                                                    | Windows の場合                                                                                                    | Mac OS X の場合                                                                                                    |
|----------------------------------------------------------------------------------------------------|----------------------------------------------------------------------------------------------------|----------------------------------------------------------------------------------------------------|
| に差し込み、電源 LED が点灯して青に                                                                                                    |                                                                                                    |                                                                                                    |
| なるまで待ちます。                                                                                                    | 接続されていません。                                                                                                    | Wi-Fi: 入<br>Wi-Fiを切にする                                                                                                    |
|                                                                                                    | 接続が使用可能です。       ワイヤレス ネットワーク接続                                                                                                    | TP-LINK_Extender_2.4GHz        TP-LINK_Router     ●                                                                                                    |
|                                                                                                    | TP-LINK_Extender_2.4GHz         団 自動的に接続する                                                                                                    | ほかのネットワークに接続…<br>ネットワークを作成…<br>ネットワーク環境設定を開く                                                                                                    |
| and the second second sec | <ol> <li>LANケーブルが接続されている場合はコンピュータ<br/>からケーブルを抜きます。</li> <li>タスクバーのWi-Fiアイコンをクリックします。</li> <li>[更新]アイコン ◆ をクリックして、エクステンダーの<br/>ネットワーク(TP-LINK_Extender_2.4GHz<br/>または 5GHz)に接続します。</li> </ol> | <ol> <li>LANケーブルが接続されている場合はコンピュータからた<br/>ブルを抜きます。</li> <li>画面右上隅にあるWi-Fiアイコンをクリックして、エクステ<br/>ダーのネットワー(TP-LINK_Extender_2.4GHz<br/>たは_5GHz)に接続します。</li> </ol> |

3

設定

Web ブラウザーを起動して、アドレス フィールドに 1 http://tplinkrepeater.net を入力します。 ユーザー名 とパスワード の両方に admin (すべて小文字)を使用してログインしてください。

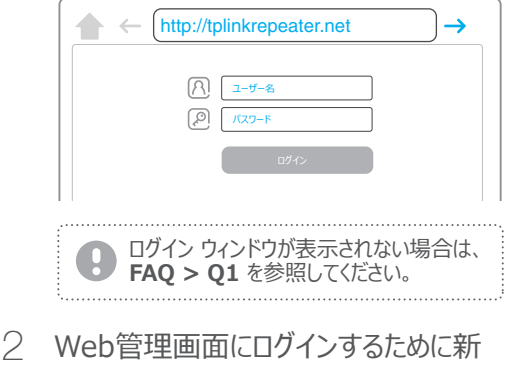

3 お使いのルーターの2.4GHzおよび5GHzホス トネットワークを選択してパスワードを入力し、 [次へ]をクリックすます。

|   | ID  | SSID            | 信号                    | MAC 7Fレス          | セキュリティ   |
|---|-----|-----------------|-----------------------|-------------------|----------|
| ۲ | 1   | 設定されたネットワーク名    | att                   | 00-0A-EB-4C-B3-70 |          |
|   | ホスト | の 2.4GHz バスワード: | <b>12345678</b><br>次へ |                   |          |
| 0 | 2   | TP-LINK_E903    | .atl                  | 00-0A-EB-32-EF-90 | <u>_</u> |
|   |     |                 | 終了                    | その他 再スキャン         | スキップ     |

4 ホストネットワークと同じ SSID をそのまま使用 するか、拡張ネットワーク用の新しい名前を作成 して、[次へ]をクリックします。

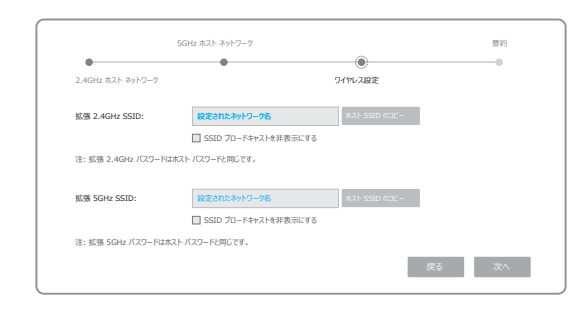

ワイヤレス設定を確認して[終了]をクリックします。 5 対応する LED ( 240HT および 50HE ) が点灯したまま の状態になり、正常に接続されたことを示します。

しいユーザー名とパスワードを作成して、 [確定]をクリックします。

んでください。

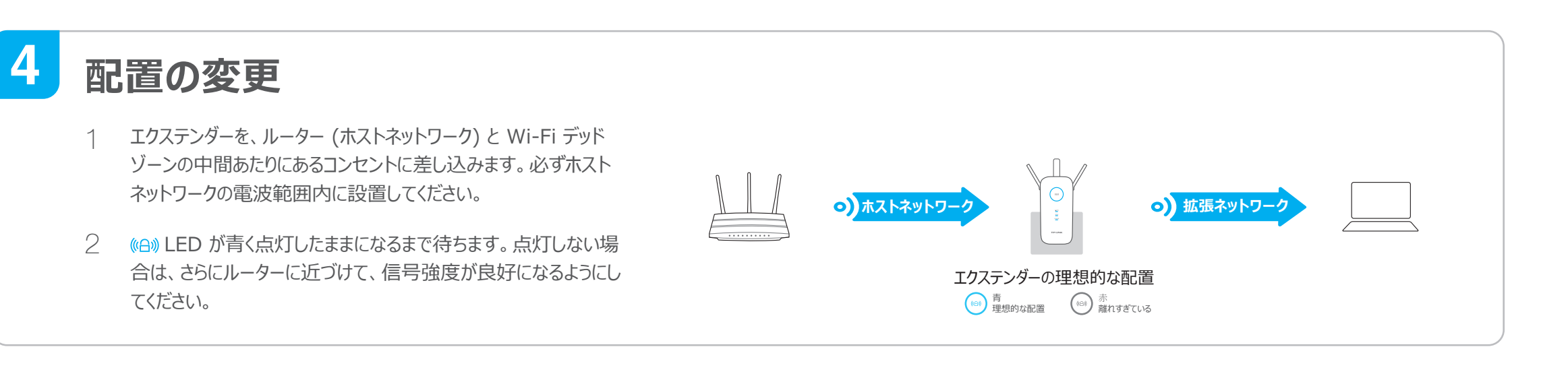

**お楽しみください!** 2.4GHz と 5GHz の両方の拡張ネットワークのWi-Fiパスワードはホストネットワークと同じですが、設定の際にカスタマイズした場合は異なるネットワーク名となります。 00

# オプション 2 WPS (Wi-Fi 保護セットアップ) を使用する

WPS機能を使用すると簡単にホストネットワークの拡張が可能ですので、ホストルーターにWPSボタンが備わっている場合はオプション2を行う事をお勧めします。 ボタンはこのような形(ケートット)をしています。WPSボタンを備えていない場合はオプション1をお選びください。

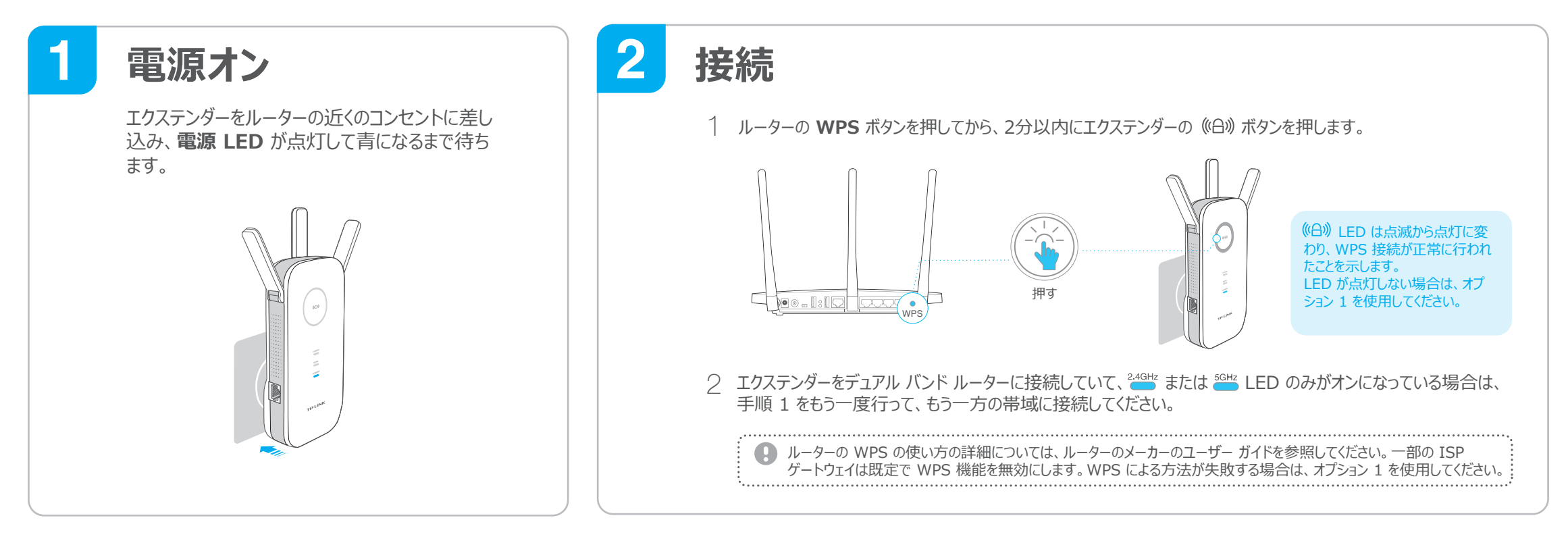

## 3 配置の変更

 $\bigcirc$ 

- エクステンダーを、ルーター (ホストネットワーク) と Wi-Fi デッドゾーン 1 の中間あたりにあるコンセントに差し込みます。必ずホストネットワーク の電波範囲内に設置してください。
- (A) LED が青く点灯したままになるまで待ちます。 点灯しない場合 2 は、さらにルーターに近づけて、信号強度が良好になるようにしてくださ い。

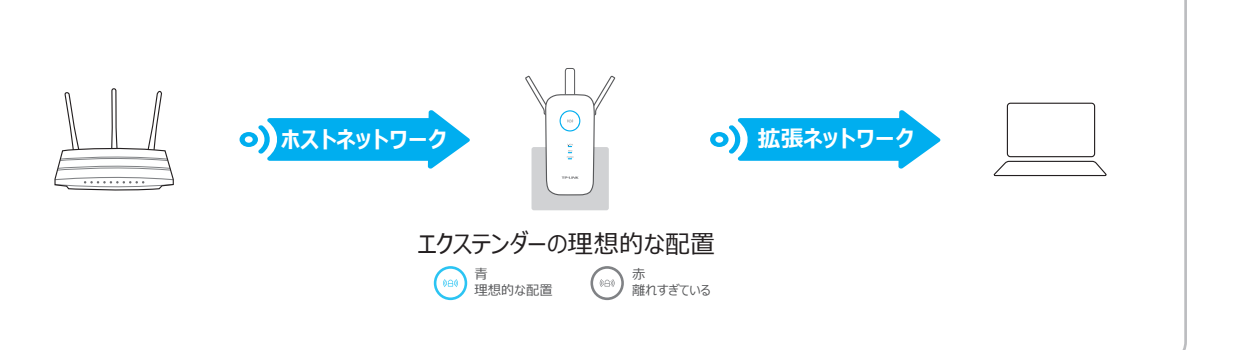

お楽しみください!

2.4GHzと5GHzの拡張されたネットワークはホストネットワークと同じネットワーク名(SSID)とパスワードとなります。

# エンターテイメント アダプター

エクステンダーは、イーサネット専用デバイス (Blu-ray プレイヤー、ゲーム機、DVR、 スマート TV など)を Wi-Fi ネットワークに接続するためのワイヤレス アダプターとして使用できます。 まず、オプション1またはオプション2を使用してエクステンダーをルーターに接続してから、 イーサネット ケーブルでエクステンダーをイーサネット専用デバイスに接続してください。

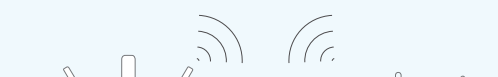

# TP-LINK Tether アプリ

アプリ「Tether(テザリング)」を使えばお使いの iOS デバイスまたは Android デバイスを使用 して、シンプルに直感的な方法でエクステンダーにアクセスして管理する方法を提供します。

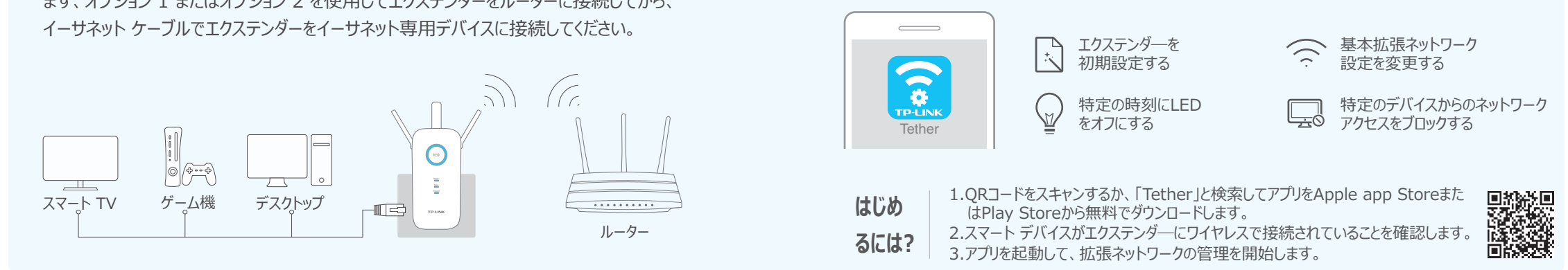

## よくある質問 (FAQ)

### Q1.エクステンダーの Web ベース インターフェイスにアクセスできない場合はどうしたらよいですか?

- A1. お使いのコンピューターが拡張ネットワーク SSID に接続されていることを確認するか、LANケーブルを使用し てコンピューターをエクステンダーに接続してください。
- A2. コンピューターの固定 IP アドレスをIP アドレスを自動で取得)に変更してください。
- A3. Web ブラウザーに「http://tplinkrepeater.net」が正しく入力されていることを確認して、Enter を押します。

#### Q2. 《日》 LED がオンになっているのに片方の帯域のみが接続されている場合はどうすれ ばよいですか?

A. これはルーターの機能に依存します。 デュアル バンド ルーターに接続していて、 🐫 または 🏪 LED のみ がオンになっている場合は、ルーターの WPS ボタンを押してからエクステンダーの (A) ボタンをもう一度押 し、もう一方の帯域に接続してください。

### Q3.オプション 1 が完了しても 《合》 LED が点灯したままの状態にならない場合はどうす ればよいですか?

- A1. 設定時にホスト ネットワークの Wi-Fi パスワードを誤って入力した可能性があります。エクステンダーの Web管理画面にログインしてパスワードを確認してから、もう一度行ってください。
- A2. エクステンダーをリセットして、もう一度設定をやり直してください。

#### Q4.エクステンダーを工場出荷時の設定に復元するには?

A. エクステンダーの電源が入っている状態で、すべての LED が一瞬点灯するまでリセット ボタンを長押しして ください。